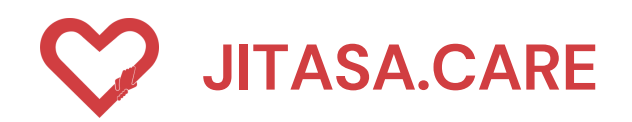

# อิตอาสาดูแลไทย (สำหรับขอความช่วยเหลือ)

HTTPS://DEV.JITASA.CARE

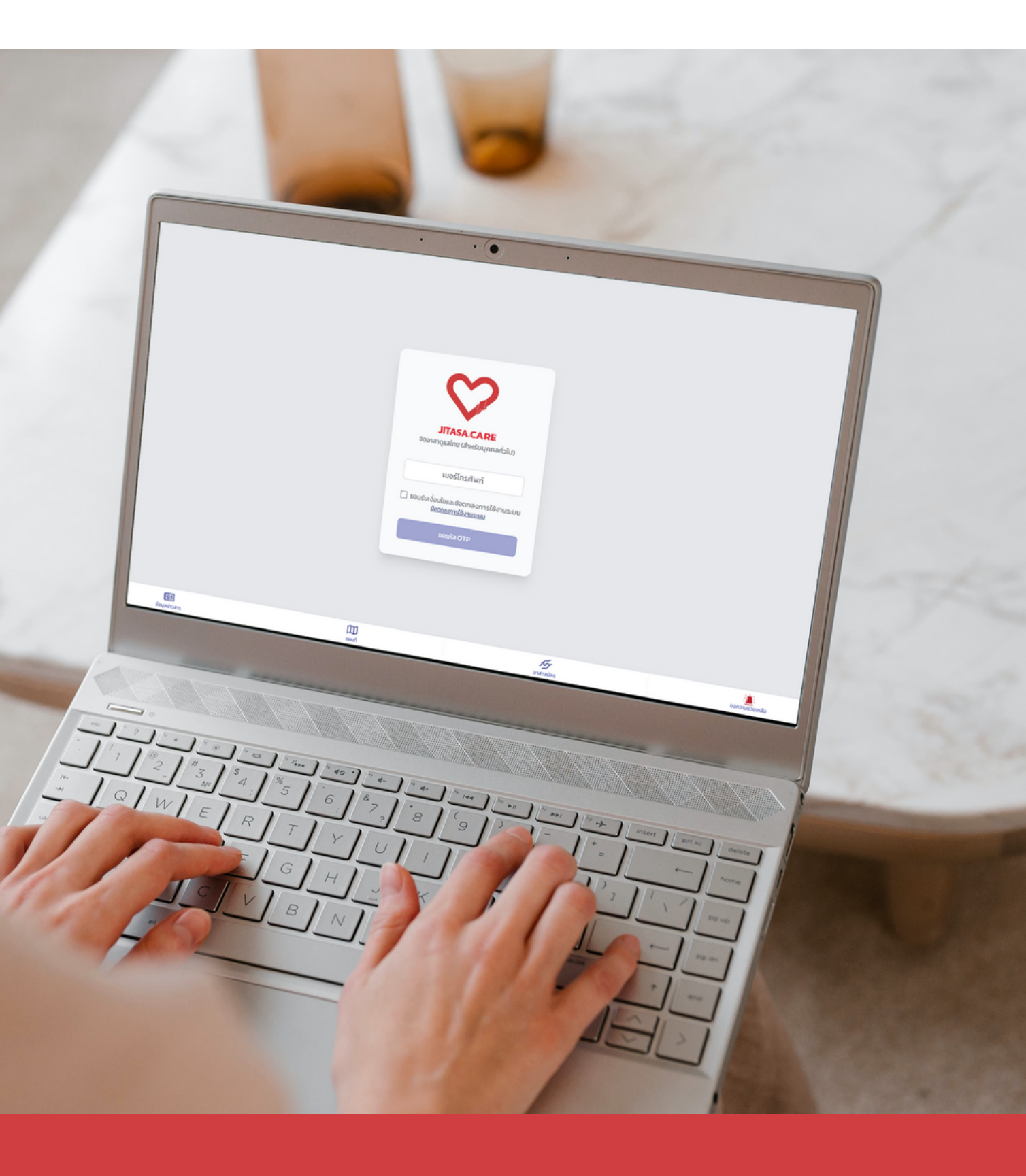

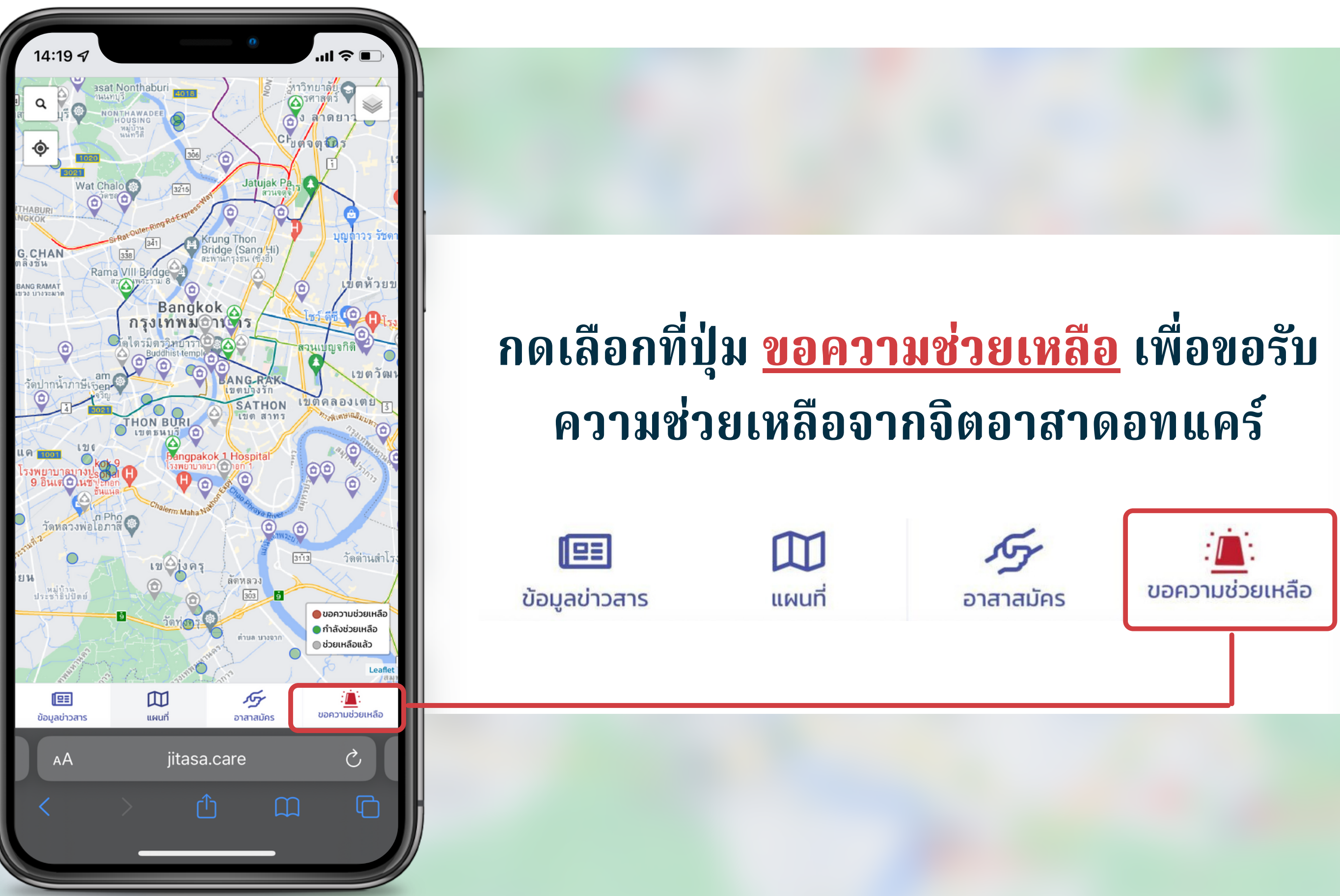

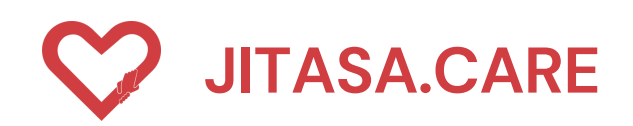

### การเข้าใช้งาน (สำหรับขอความช่วยเหลือ)

### ขั้นตอนการเข้าใช้งาน

- กรอกเบอร์โทรศัพท์
- 2 กดปุ่ม " ขอรหัส OTP "
- 3 เมื่อได้รับรหัส OTP 4 หลักแล้ว กรอกลงในช่องสี่เหลี่ยม และกด ยืนยัน OTP

ผู้ใช้งานต้องกดยอมรับเงื่อนไขและข้อตกลงการใช้งานระบบ สามารถกดเพื่ออ่านข้อมูลเพิ่มเติมได้

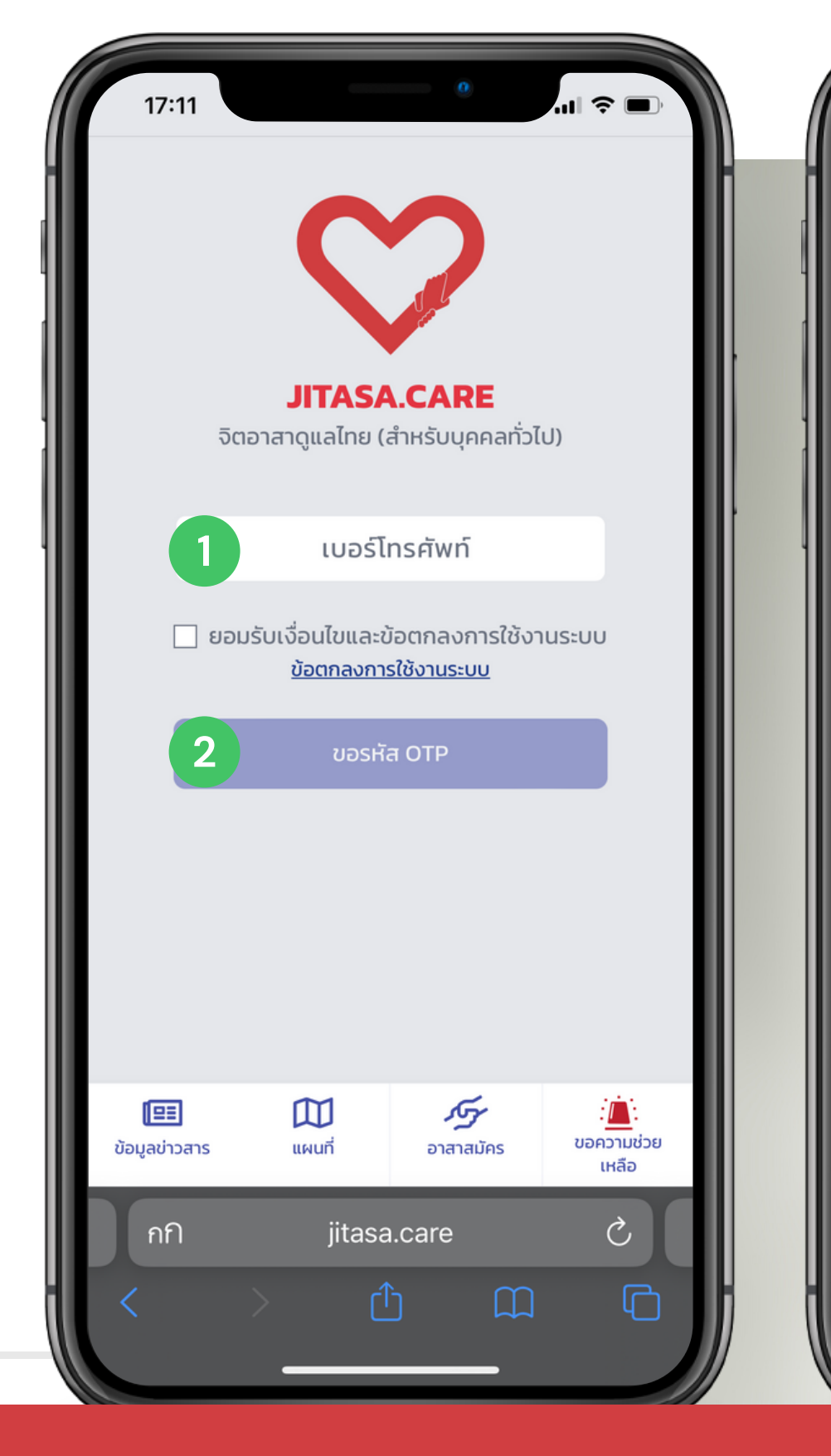

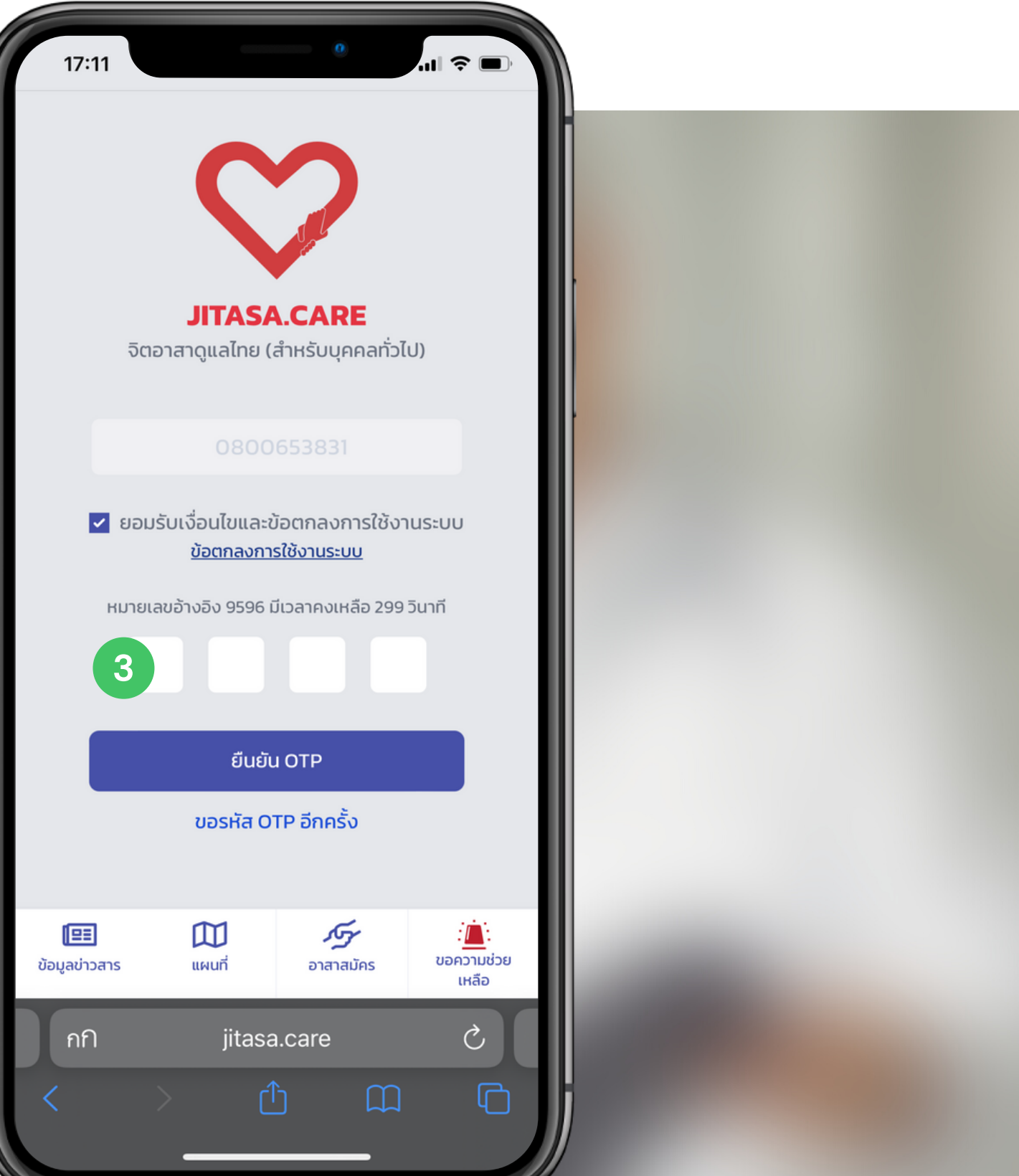

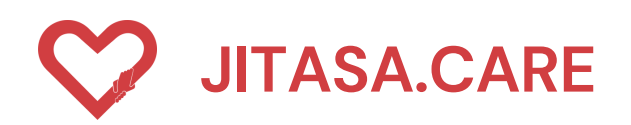

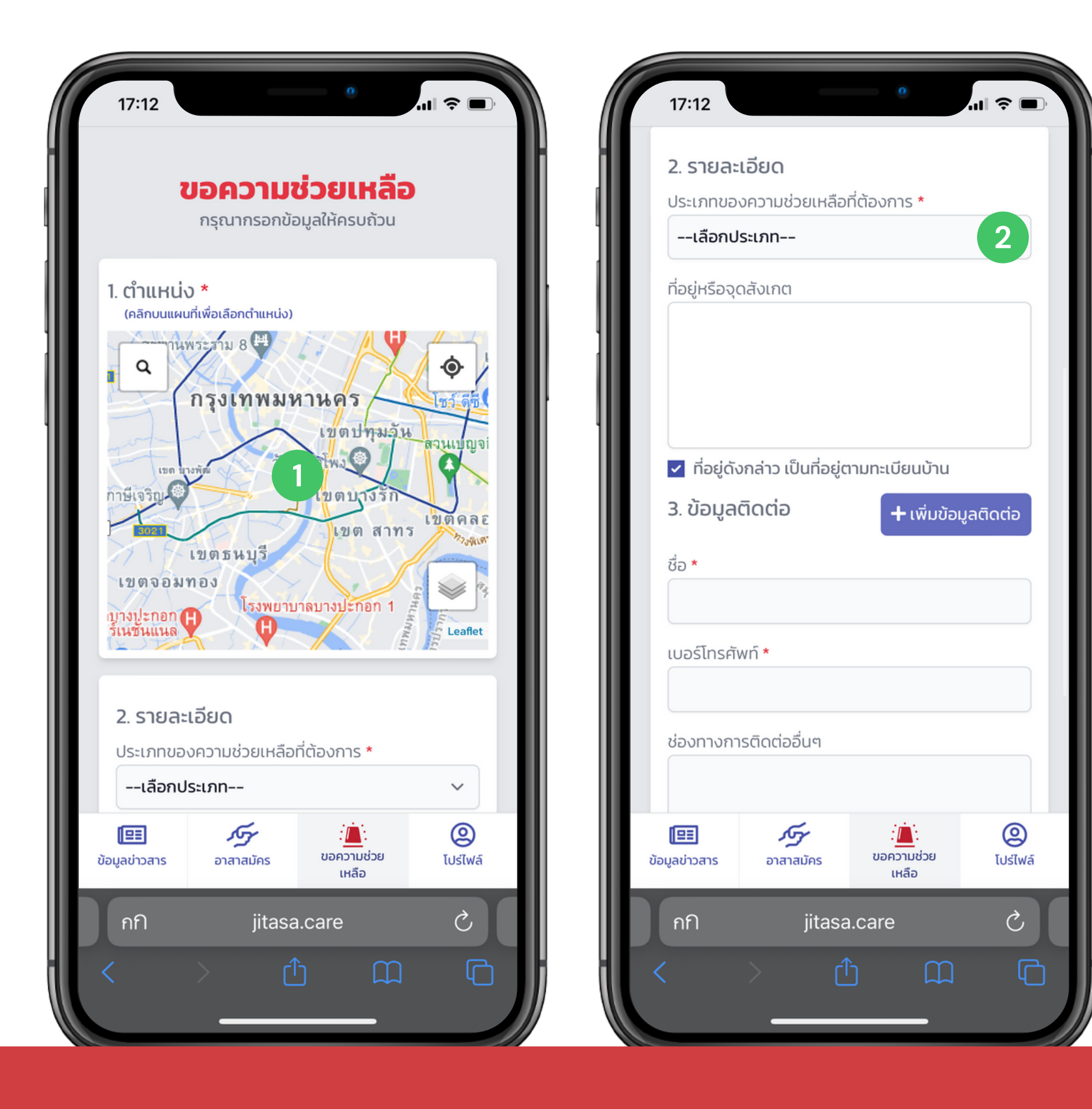

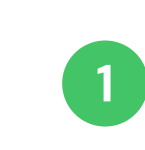

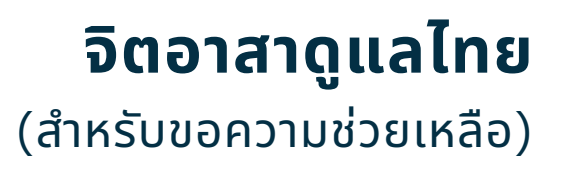

### ขอความช่วยเหลือ

สามารถกดขอรับความช่วยเหลือ โดยการระบุรายละเอียดต่าง ๆ ดังต่อไปนี้

ขั้นตอนการกรอกข้อมูล เลือกตำแหน่ง

คลิกบนแผนที่เพื่อเลือกตำแหน่ง

ขั้นตอนการเพิ่มข้อมูล กรอกรายละเอียดเพิ่มเติม

เลือกประเภทของผู้ที่ต้องการความ ช่วยเหลือ

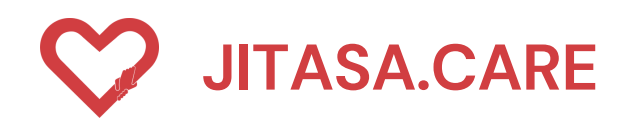

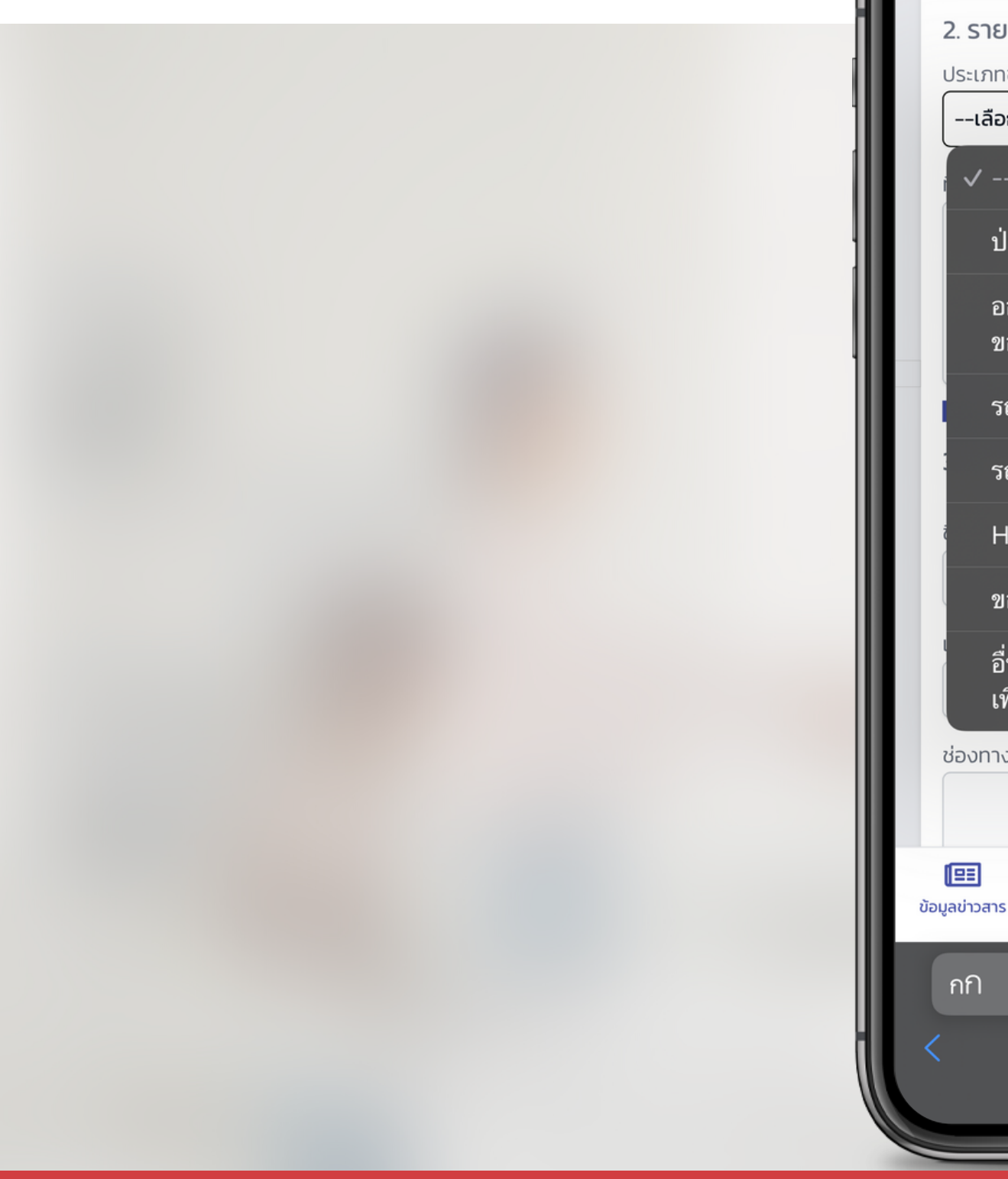

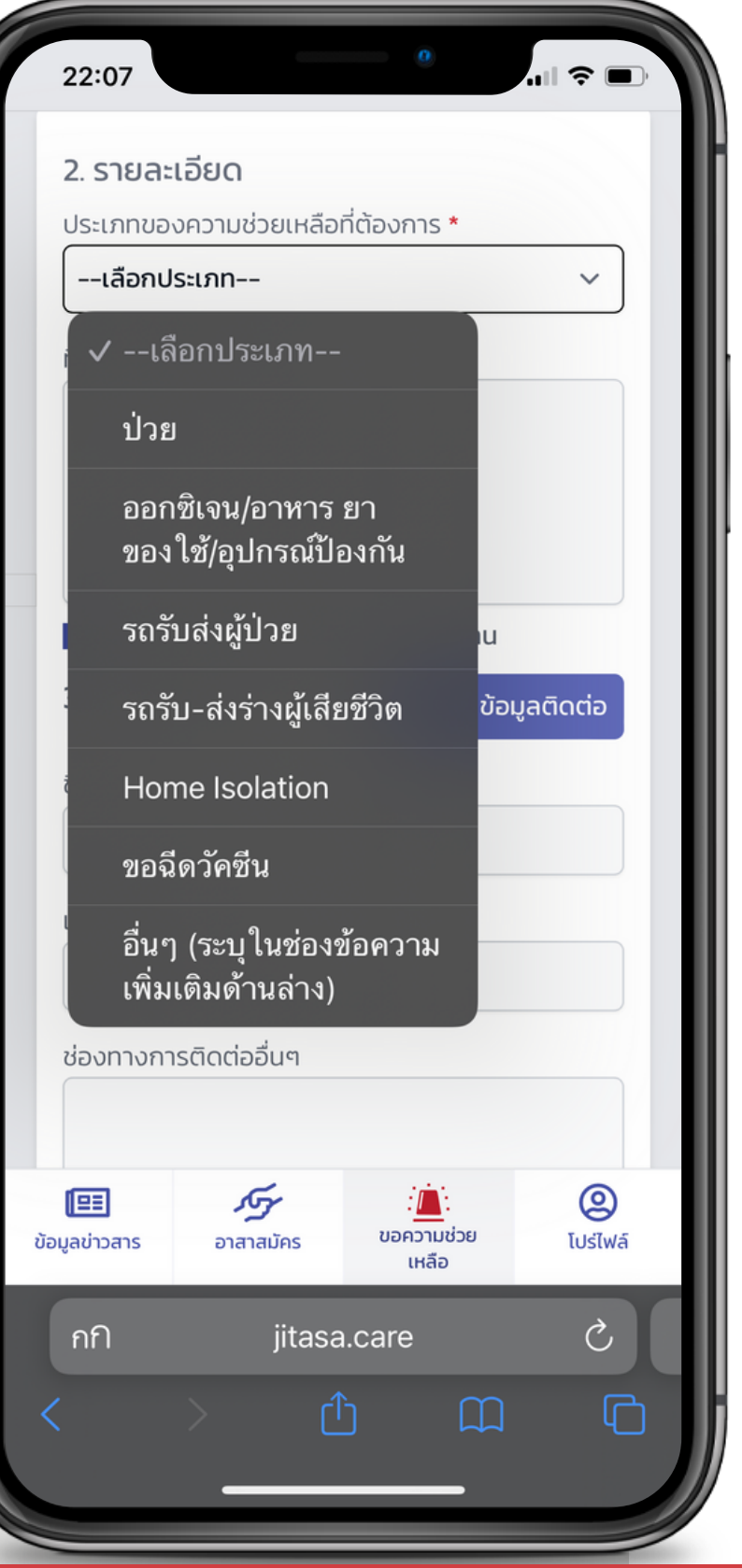

### จิตอาสาดูแลไทย (สำหรับขอความช่วยเหลือ)

### เลือกประเภทของผู้ที่ต้องการความ ช่วยเหลือ ประกอบด้วย

6

7

- ป่วย
- ออกซิเจน/อาหาร ยา ของใช้/ 2 อุปกรณ์ป้องกัน
- รถรับส่งผู้ป่วย
  - รถรับ-ส่งร่างผู้เสียชีวิต
- Home Isotation 5
  - ของฉีดวัคซีน
  - อื่น ๆ (ระบุในช่องข้อความเพิ่มเติม ด้านล่าง)

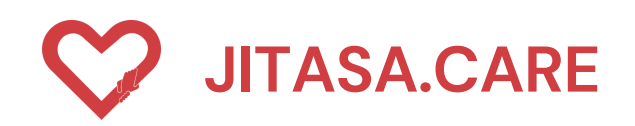

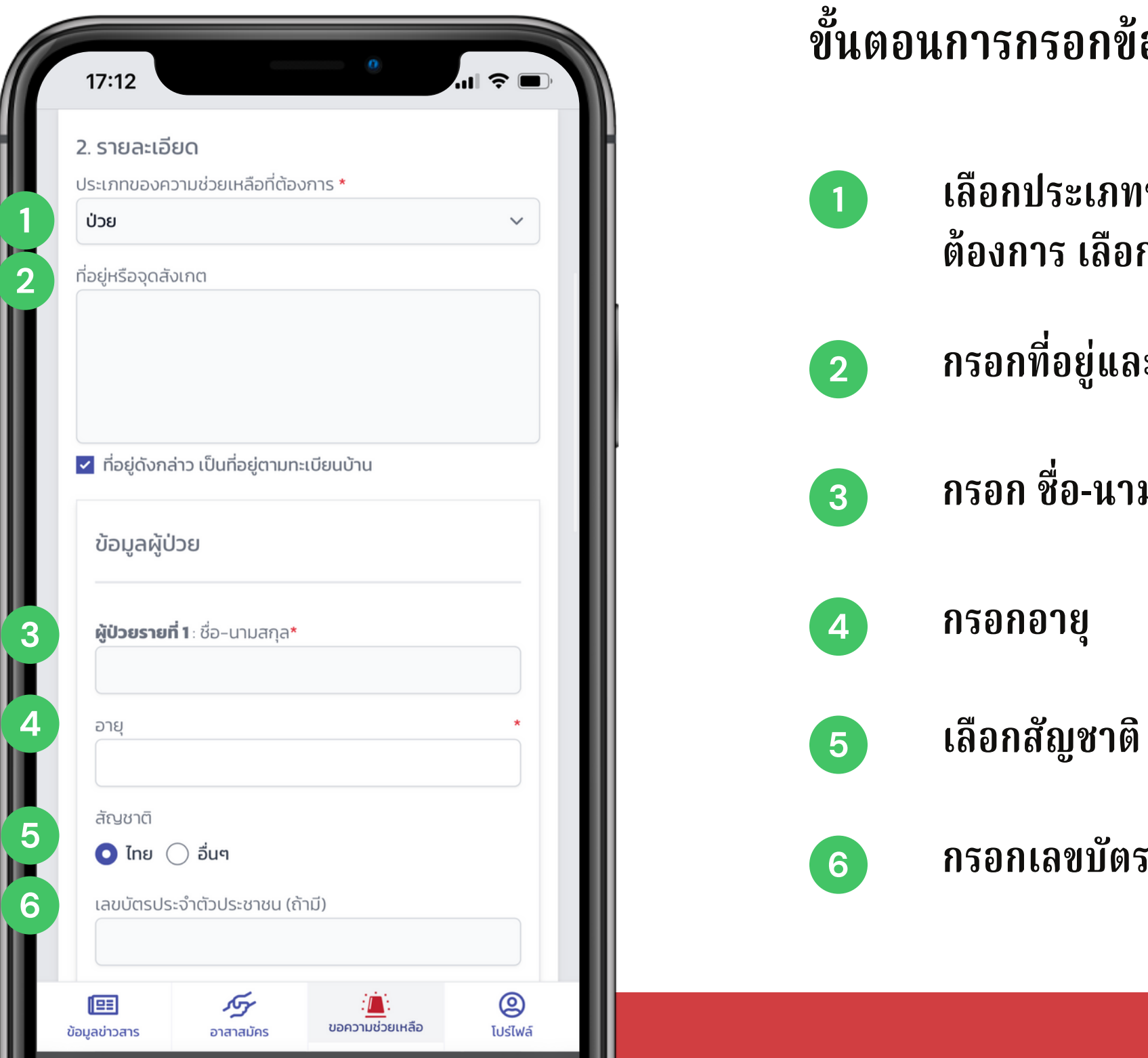

### จิตอาสาดูแลไทย (สำหรับขอความช่วยเหลือ)

ขั้นตอนการกรอกข้อมูลรายละเอียด ประกอบด้วย

เลือกประเภทขอความช่วยเหลือที่ ต้องการ เลือก "ป่วย"

กรอกที่อยู่และจุดสังเกตุ

กรอก ชื่อ-นามสกุล ของผู้ป่วย

กรอกเลขบัตรประจำตัวประชาชน

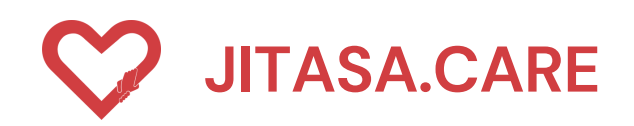

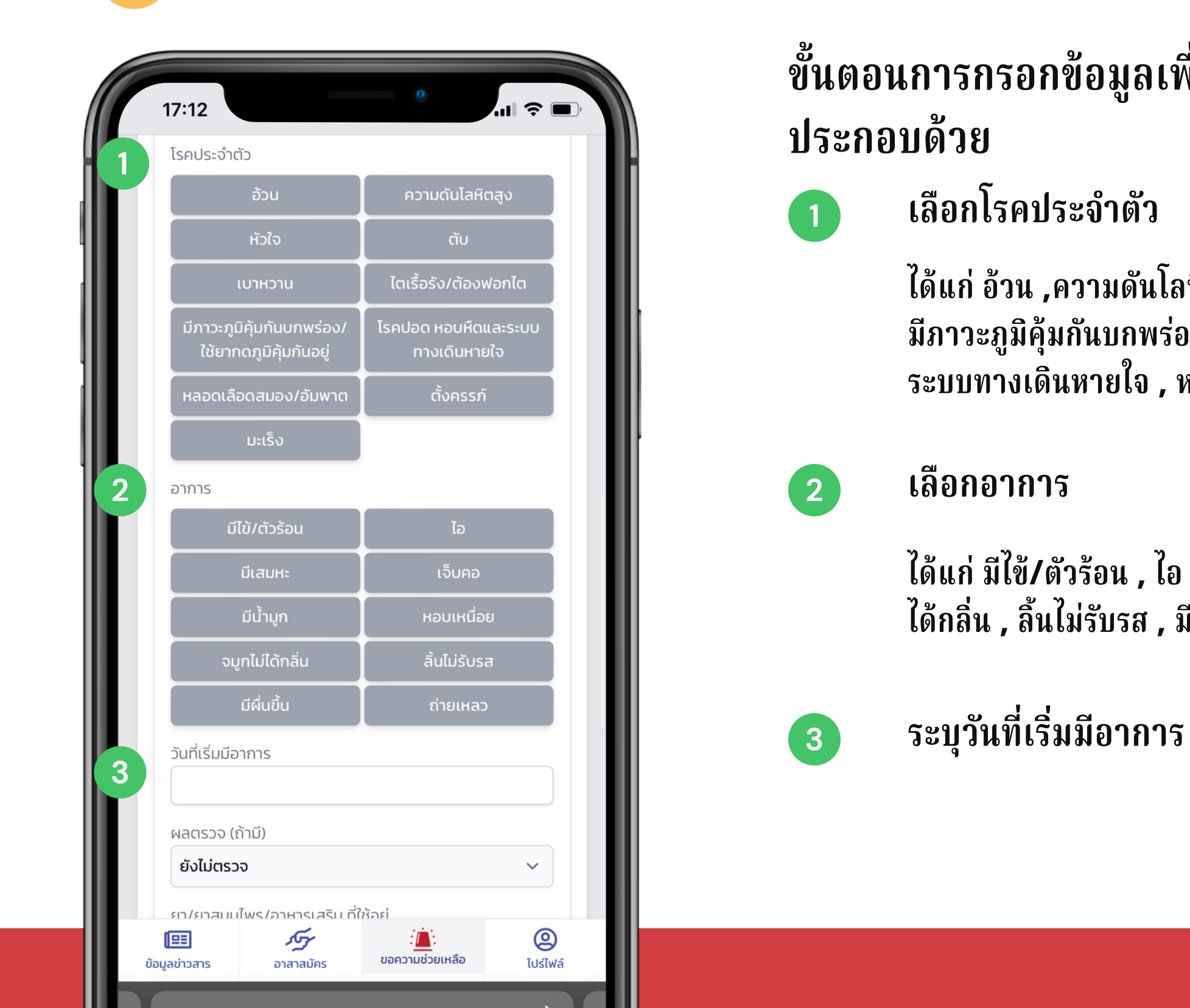

### จิตอาสาดูแลไทย (สำหรับขอความช่วยเหลือ)

### ขั้นตอนการกรอกข้อมูลเพื่อคัดกรองขั้นพื้นฐาน

้ได้แก่ อ้วน ,ความดันโลหิตสูง, หัวใจ ,ตับ ,เบาหวาน ,ไตเรื้อรัง/ต้องฟอกไต มีภาวะภูมิคุ้มกันบกพร่อง/ใช้ยากดภูมีต้านทานอยู่ , โรคปอด, หอบหืดและ ระบบทางเดินหายใจ , หลอดเลือดสมอง/อัมพาต , ตั้งครรภ์ , มะเร็ง

้ได้แก่ มีใช้/ตัวร้อน , ไอ , มีเสมหะ , เจ็บคอ , มีน้ำมูก , หอบเหนื่อย , จมูกไม่ ได้กลิ่น , ลิ้นไม่รับรส , มีผื่นขึ้น , ถ่ายเหลว

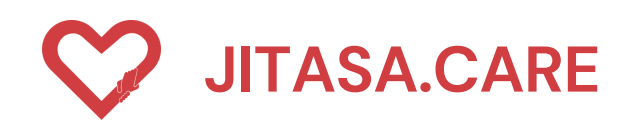

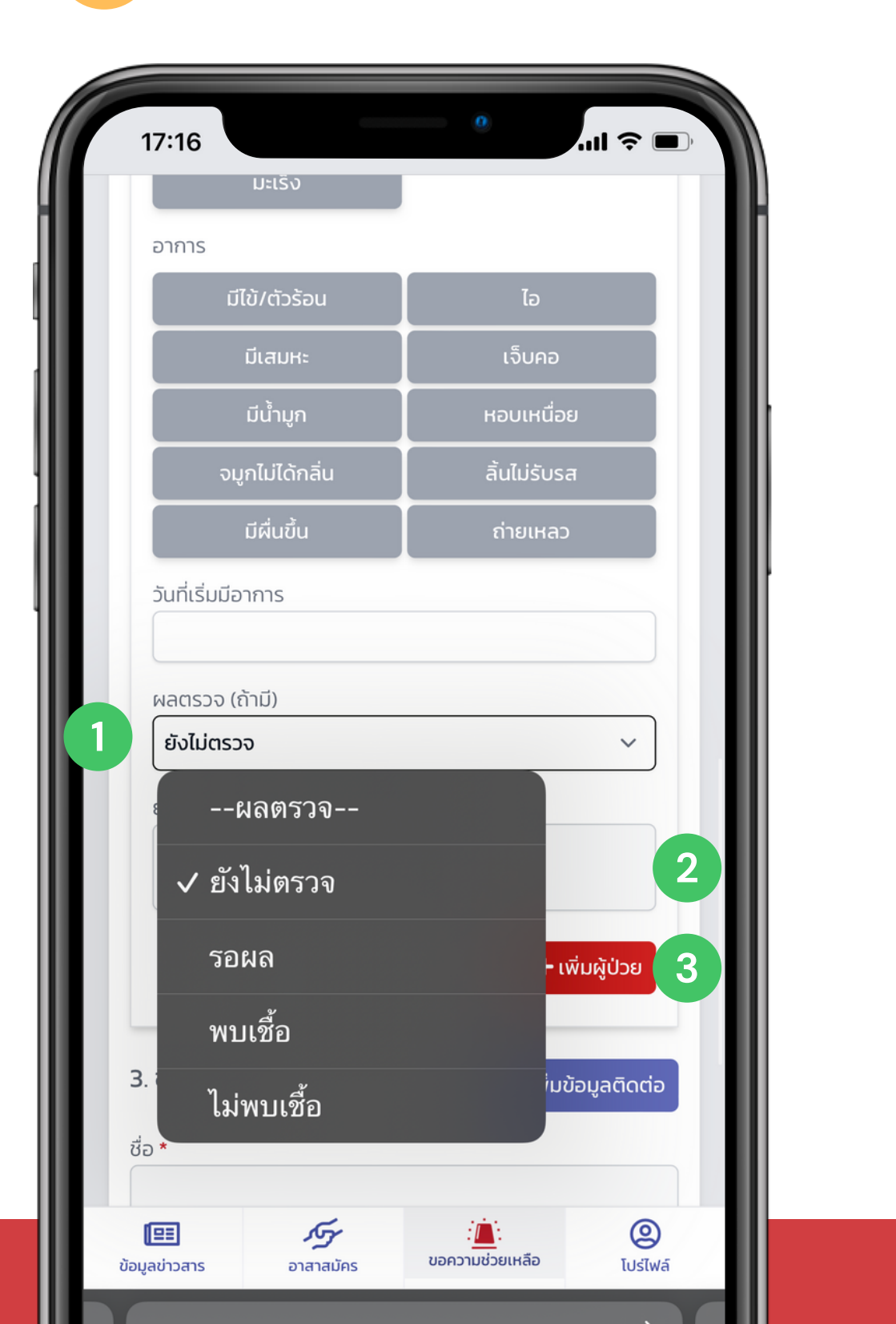

ขั้นตอนการกรอกข้อมูลผลตรวจ ประกอบด้วย เลือกผลการตรวจ (ถ้ามี) หากไม่มีให้ 1 เลือกยังไม่ได้ตรวจ ระบุ ยา/ยาสมุนไพร/อาหารเสริม ที่ใช้ 2 อยู่ กดปุ่ม " เพิ่มผู้ป่วย " 3

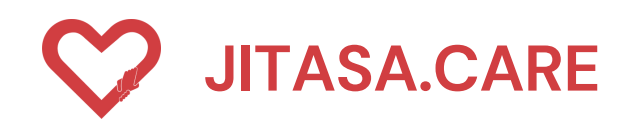

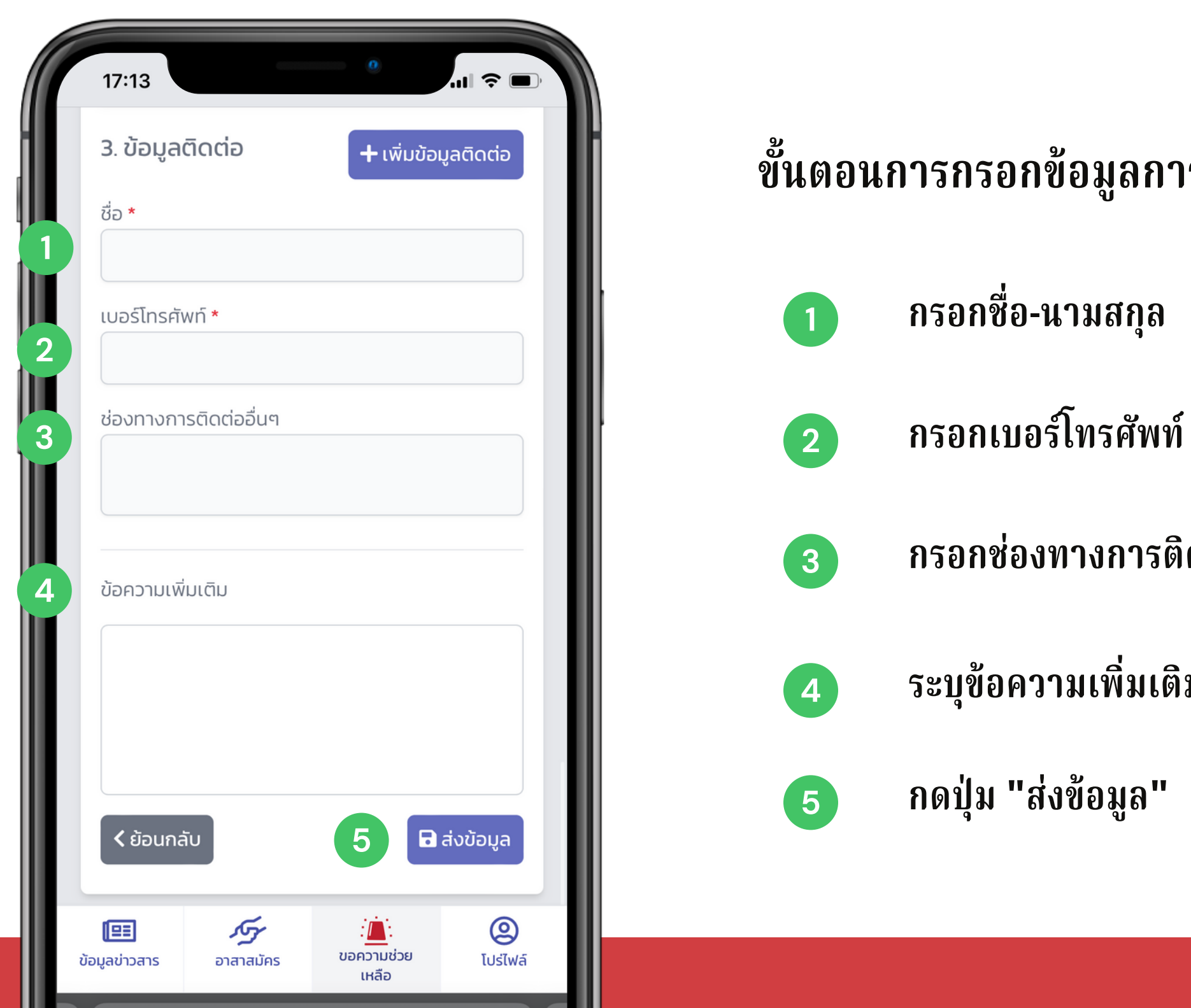

### จิตอาสาดูแลไทย (สำหรับขอความช่วยเหลือ)

ขั้นตอนการกรอกข้อมูลการติดต่อ ประกอบด้วย

กรอกช่องทางการติดต่ออื่น ๆ

ระบุข้อความเพิ่มเติม

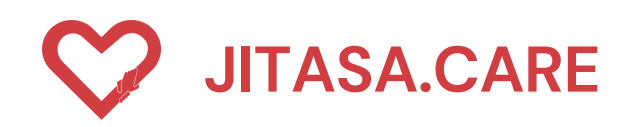

#### ประเภทที่ 2 " ออกซิเจน/อาหาร ยา ของใช้/อุปกรณ์ป้องกัน " 2

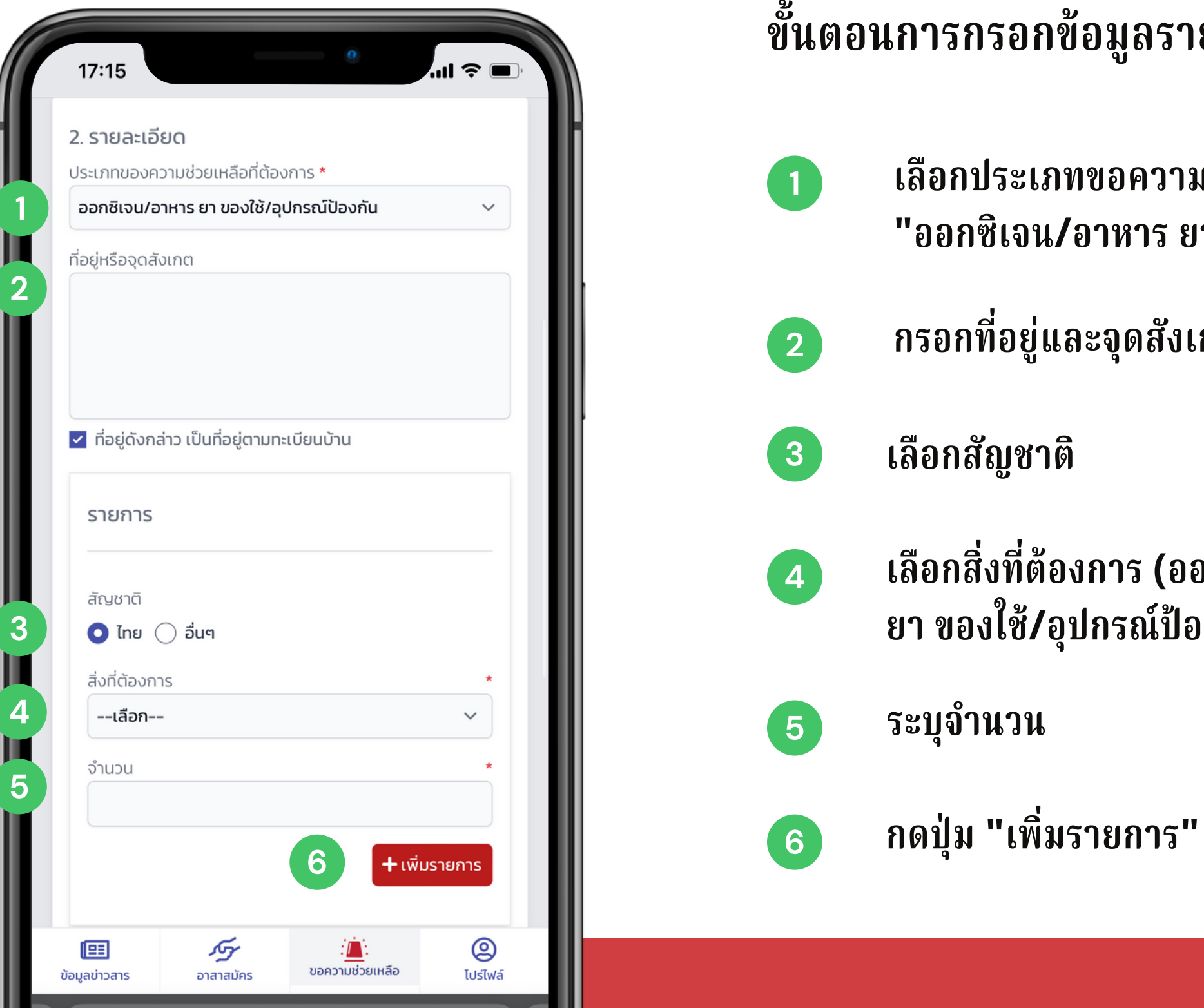

### จิตอาสาดูแลไทย (สำหรับขอความช่วยเหลือ)

ขั้นตอนการกรอกข้อมูลรายละเอียด ประกอบด้วย

เลือกประเภทขอความช่วยเหลือที่ต้องการ เลือก "ออกซิเจน/อาหาร ยา ของใช้/อุปกรณ์ป้องกัน"

กรอกที่อยู่และจุดสังเกตุ

เลือกสิ่งที่ต้องการ (ออกซิเจน/อาหาร ยา ของใช้/อุปกรณ์ป้องกัน)

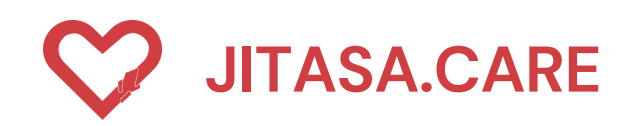

#### ประเภทที่ 2 " ออกซิเจน/อาหาร ยา ของใช้/อุปกรณ์ป้องกัน " 2

| รายก       | าร              |               | ŀ | ขั้นตล | อนการกรอเ      |
|------------|-----------------|---------------|---|--------|----------------|
| สัญชาต     | ติ              |               |   |        |                |
| สิ่งที่ต้อ | องการ<br>องก    | *             |   | 1      | เลือกสัญช      |
| ~          | เลือก           |               |   |        |                |
|            | หน้ากากอนามัย   | 3             |   | 2      | เลือกสิ่งที่ต้ |
|            | หน้ากาก N95     | .พี่มรายการ 4 |   |        |                |
|            | ชุด PPE         | แข้อมูลติดต่อ |   | 3      | ระบุจำนวน      |
|            | ถุงมือยาง       | ้มขอมูลติดเข  |   | _      |                |
|            | Face shield     |               |   | 4      | กดปุ่ม "เพิ    |
| JE         | น้ำยาฆ่าเชื้อ   |               |   |        |                |
| ช่อง       | แอลกอฮอล์       |               |   |        |                |
|            | ออกซิเจน 6      |               |   |        |                |
| ſĒ         | อาหาร ยา ของใช้ | 0             |   |        |                |
| ųa         | อื่น ๆ          | โปร่ไฟล์      |   |        |                |

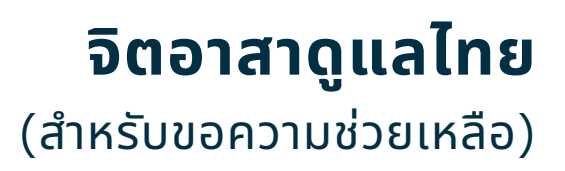

### กข้อมูลขอรับอุปกรณ์ ประกอบด้วย

าติ

ต้องการ

เที่ต้องการ

โมรายการ"

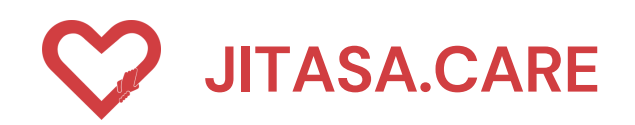

#### ประเภทที่ 2 "ออกซิเจน/อาหาร ยา ของใช้/อุปกรณ์ป้องกัน" 2

| C | 17:13 °                             |                  |
|---|-------------------------------------|------------------|
|   | 3. ข้อมูลติดต่อ + เพิ่มข้อมูลติดต่อ | ขั้นตอนการกรอกข้ |
|   | ชื่อ *                              |                  |
| 2 | เบอร์โทรศัพท์ *                     | 1 กรอกชื่อ-น     |
| 3 | ช่องทางการติดต่ออื่นๆ               | 2 กรอกเบอร์      |
| 4 | ข้อความเพิ่มเติม                    | 3 กรอกช่องท      |
|   |                                     | 4 ระบุข้อควา     |
|   | < ย้อนกลับ <b>5</b> 🖬 ส่งข้อมูล     | 5 กดปุ่ม "ส่ง    |
|   |                                     |                  |
|   | เหลือ                               |                  |

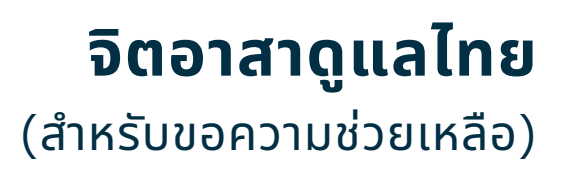

### ข้อมูลการติดต่อ ประกอบด้วย

#### เามสกุล

ป์โทรศัพท์

ทางการติดต่ออื่น ๆ

ານເพິ່ນເดิນ

งข้อมูล"

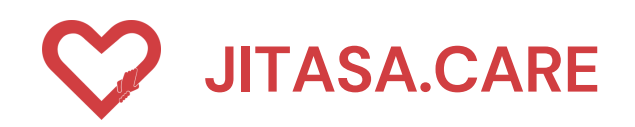

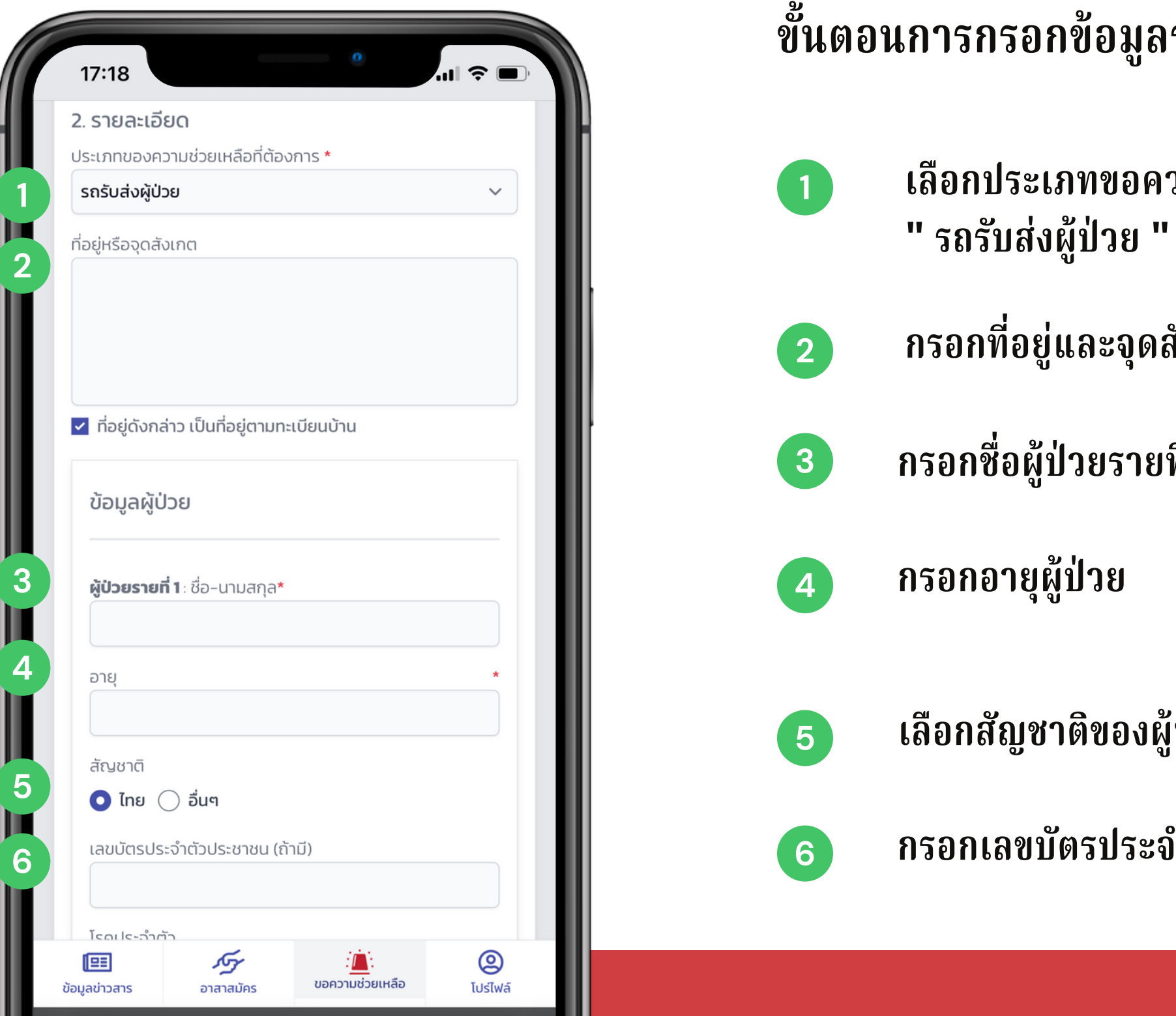

- ขั้นตอนการกรอกข้อมูลรายละเอียด ประกอบด้วย
  - เลือกประเภทขอความช่วยเหลือที่ต้องการ เลือก
  - กรอกที่อยู่และจุดสังเกตุ
  - กรอกชื่อผู้ป่วยรายที่ 1
  - เลือกสัญชาติของผู้ป่วย
  - กรอกเลขบัตรประจำตัวของผู้ป่วย (ถ้ามี)

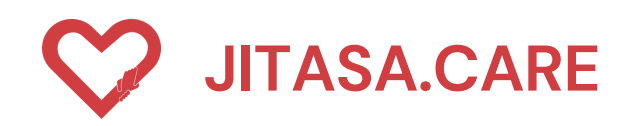

| 17:18                       |                                        | •                                  | ? I    |
|-----------------------------|----------------------------------------|------------------------------------|--------|
| โรคประจำเ                   | ຕັວ                                    |                                    |        |
|                             | อ้วน                                   | ความดันโลหิตสูง                    |        |
|                             | หัวใจ                                  | ຕັບ                                |        |
|                             | เบาหวาน                                | ไตเรื้อรัง/ต้องฟอกได               | n      |
| มีภาวะภู<br>ใช้ยาก          | มิคุ้มกันบกพร่อง/<br>าดภูมิคุ้มกันอยู่ | โรคปอด หอบหืดและระ<br>ทางเดินหายใจ | :UU    |
| หลอดเลื                     | อดสมอง/อัมพาต                          | ตั้งครรภ์                          |        |
|                             | ມະເຣົ້ຈ                                |                                    |        |
| อาการ                       |                                        |                                    |        |
| ū                           | ้ไข้/ตัวร้อน                           | ไอ                                 |        |
|                             | มีเสมหะ                                | เจ็บคอ                             |        |
|                             | มีน้ำมูก                               | หอบเหนื่อย                         |        |
| ຈເ                          | ู่มูกไม่ได้กลิ่น                       | ลิ้นไม่รับรส                       |        |
|                             | มีผื่นขึ้น                             | ถ่ายเหลว                           |        |
| วันที่เริ่มมีส              | วาการ                                  |                                    |        |
| ผลตรวจ (                    | ถ้ามี)                                 |                                    |        |
| ยังไม่ตระ                   | วจ                                     |                                    | ~      |
| ยา/ยาสมุเ                   | มไพร/อาหารเสริม ที่ใ                   | ช้อยู่                             |        |
| <b>โยะ</b><br>ข้อมูลข่าวสาร | <b>วรรร</b><br>อาสาสมัคร               | :<br>ขอความช่วยเหลือ               | (Usilw |

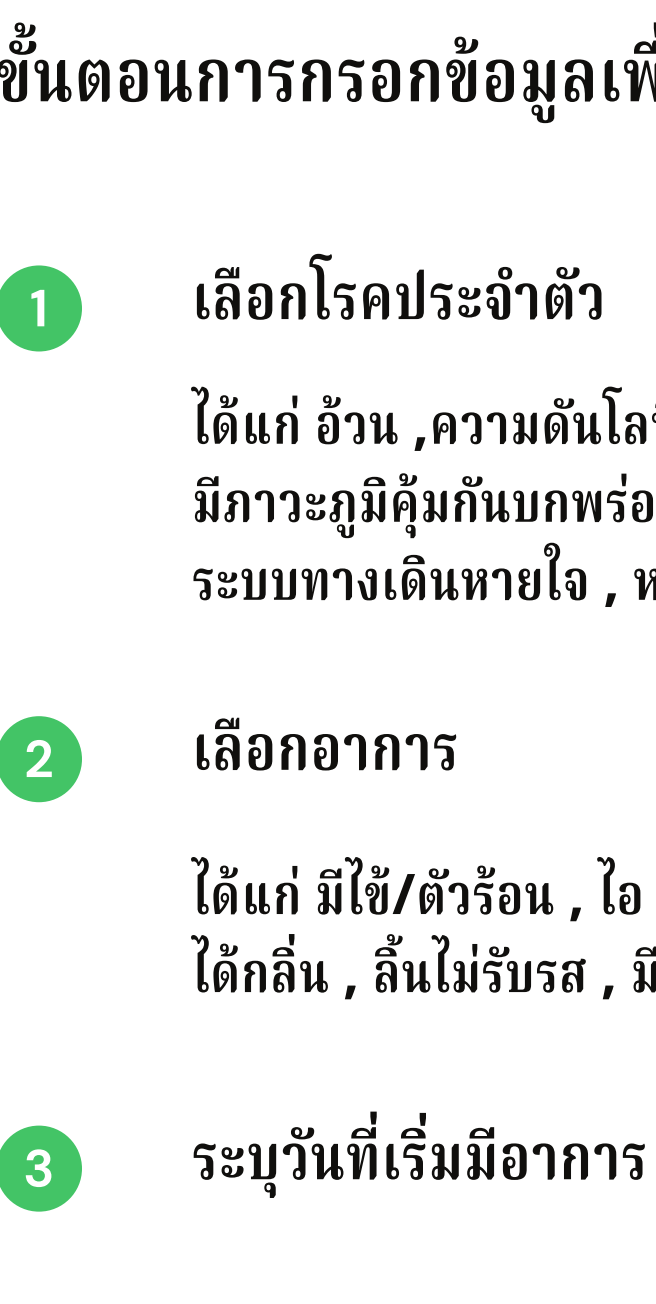

### จิตอาสาดูแลไทย (สำหรับขอความช่วยเหลือ)

### ขั้นตอนการกรอกข้อมูลเพื่อคัดกรองพื้นฐาน ประกอบด้วย

้ได้แก่ อ้วน ,ความดันโลหิตสูง, หัวใจ ,ตับ ,เบาหวาน ,ไตเรื้อรัง/ต้องฟอกไต มีภาวะภูมิคุ้มกันบกพร่อง/ใช้ยากดภูมีต้านทานอยู่ , โรคปอด, หอบหืดและ ระบบทา้งเดินหายใจ , หลอดเลือดสมอง/อัมพาต<sup>ั</sup>, ตั้งครรภ์ , มะเร็ง

ได้แก่ มีใข้/ตัวร้อน , ไอ , มีเสมหะ , เจ็บคอ , มีน้ำมูก , หอบเหนื่อย , จมูกไม่ ได้กลิ่น , ลิ้นไม่รับรส , มีผื่นขึ้น , ถ่ายเหลว

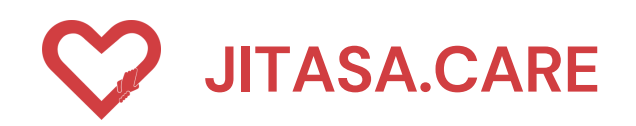

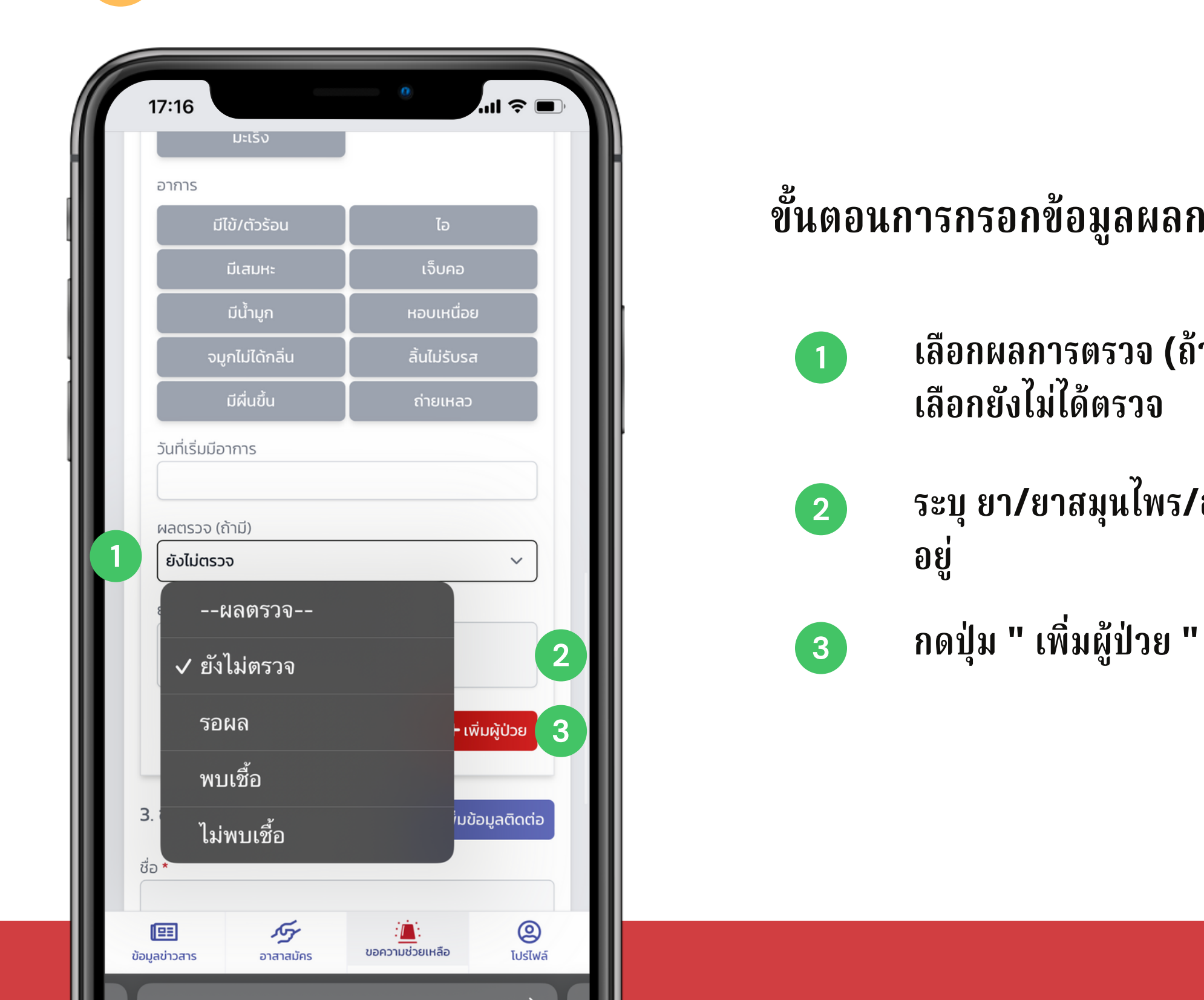

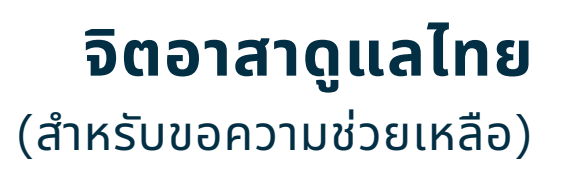

### ขั้นตอนการกรอกข้อมูลผลการตรวจ ประกอบด้วย

เลือกผลการตรวจ (ถ้ามี) หากไม่มีให้

ระบุ ยา/ยาสมุนไพร/อาหารเสริม ที่ใช้

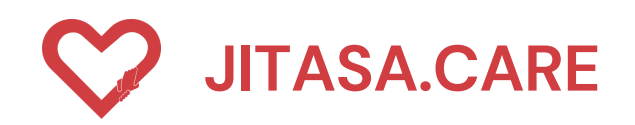

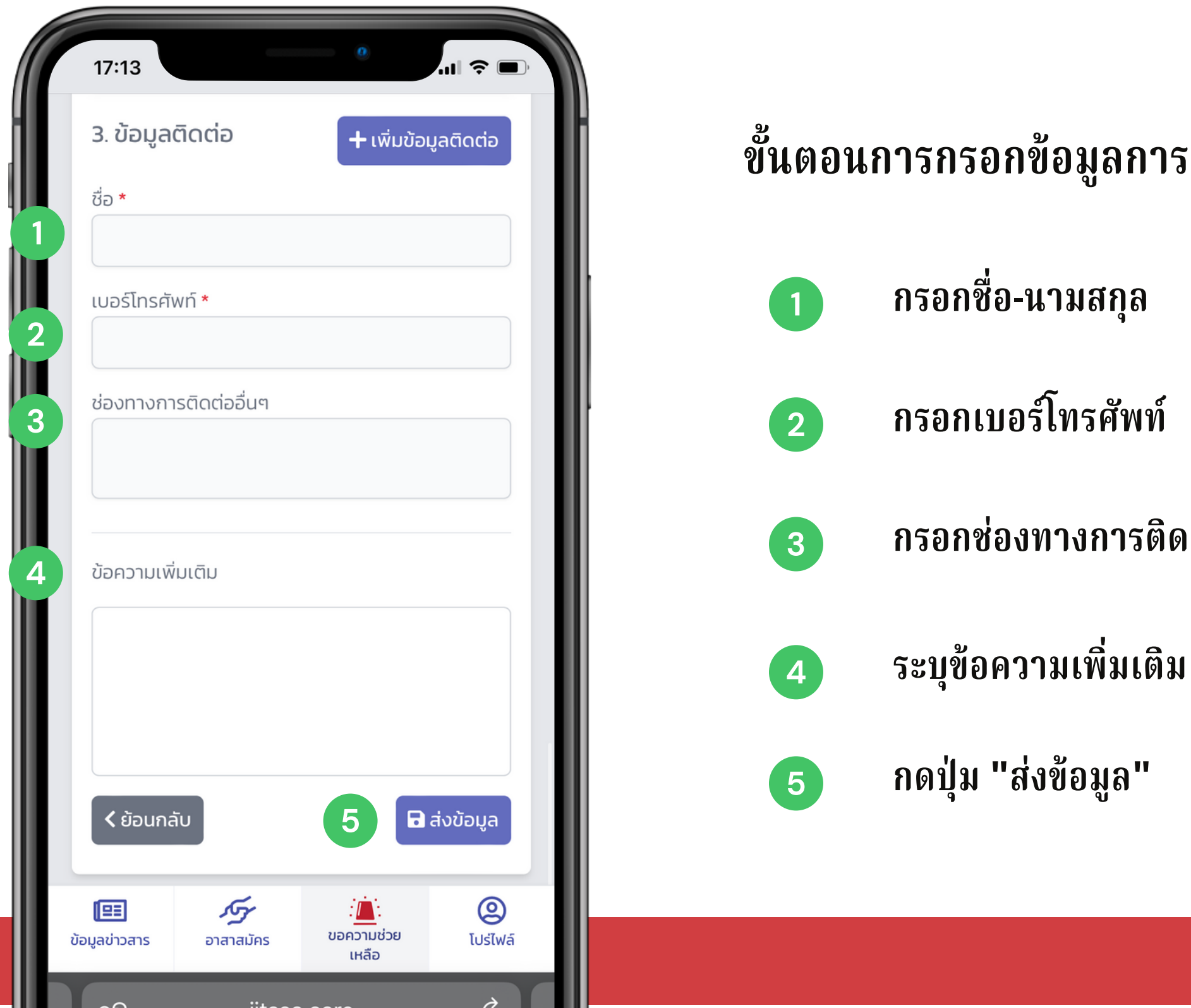

### จิตอาสาดูแลไทย (สำหรับขอความช่วยเหลือ)

### ขั้นตอนการกรอกข้อมูลการติดต่อ ประกอบด้วย

กรอกช่องทางการติดต่ออื่น ๆ

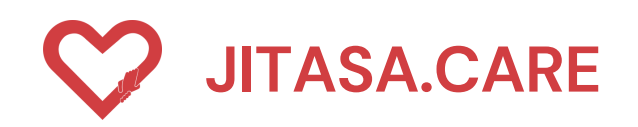

### 4 ประเภทที่ 4 " รถรับ-ส่งร่างผู้เสียชีวิต "

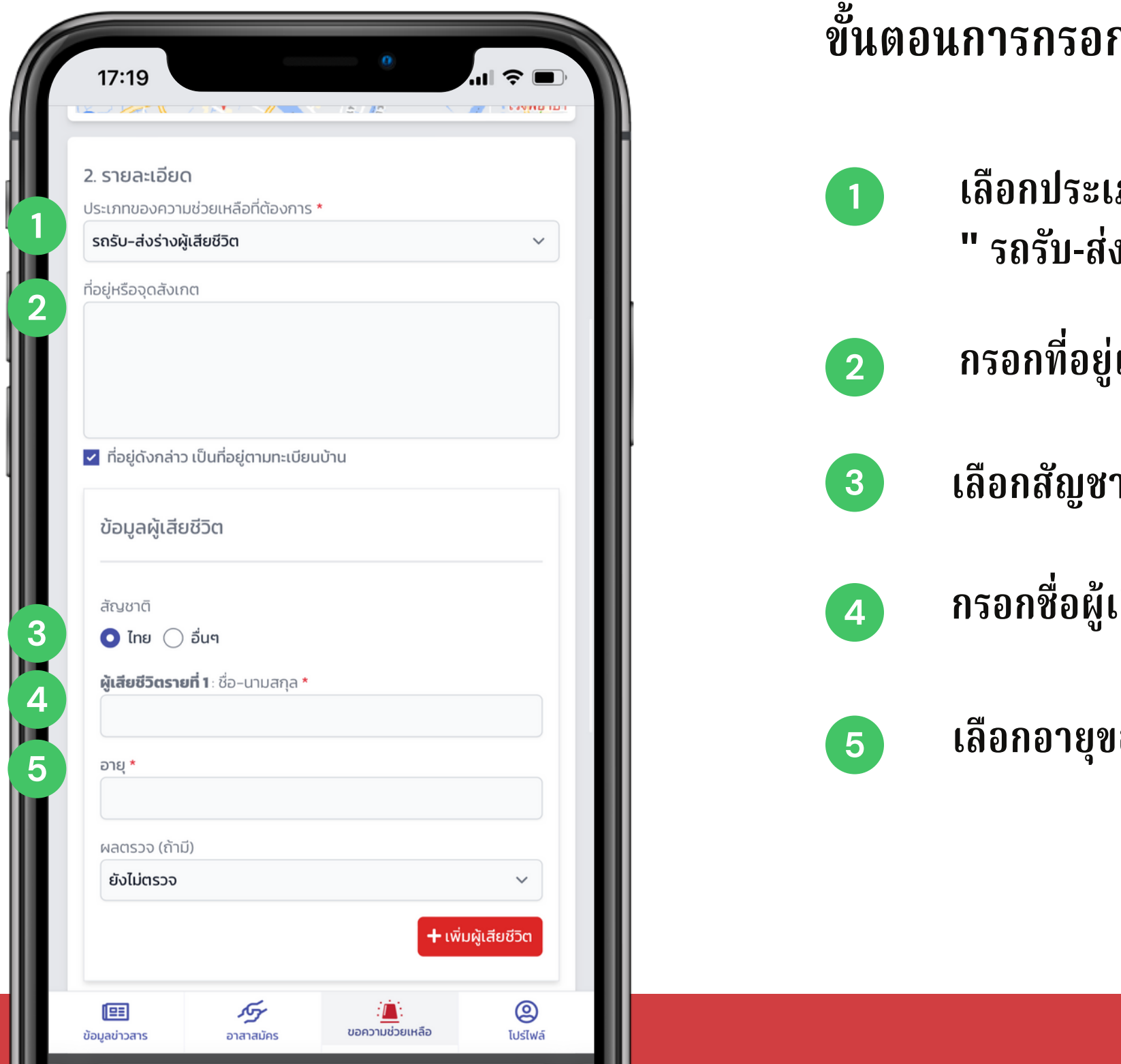

- ขั้นตอนการกรอกข้อมูลรายละเอียด ประกอบด้วย
  - เลือกประเภทขอความช่วยเหลือที่ต้องการ เลือก " รถรับ-ส่งร่างผู้เสียชีวิต "
  - กรอกที่อยู่และจุดสังเกตุ
  - เลือกสัญชาติของผู้เสียชีวิต
  - กรอกชื่อผู้เสียชีวิตรายที่ 1
  - เลือกอายุของผู้เสียชีวิต

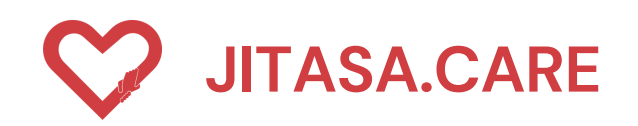

### 4 ประเภทที่ 4 " รถรับ-ส่งร่างผู้เสียชีวิต "

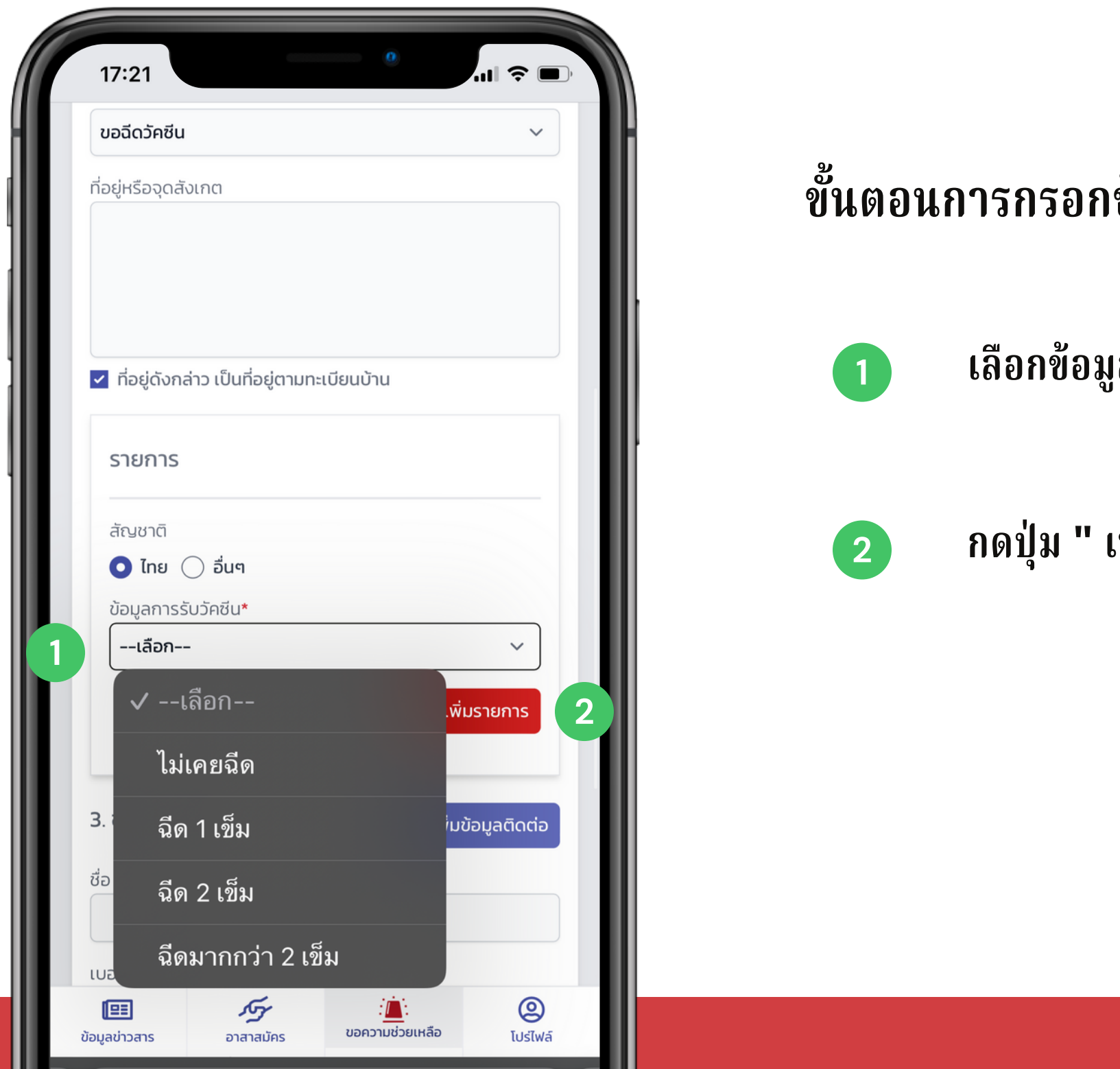

### **จิตอาสาดูแลไทย** (สำหรับขอความช่วยเหลือ)

### ขั้นตอนการกรอกข้อมูลการรับวัคซีน ประกอบด้วย

เลือกข้อมูลการรับวัคซีน

กดปุ่ม " เพิ่มรายการ "

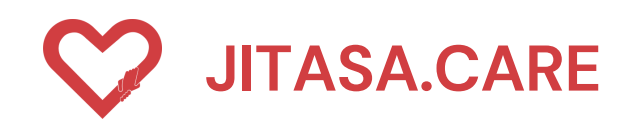

#### ประเภทที่ 4 " รถรับ-ส่งร่างผู้เสียชีวิต " 4

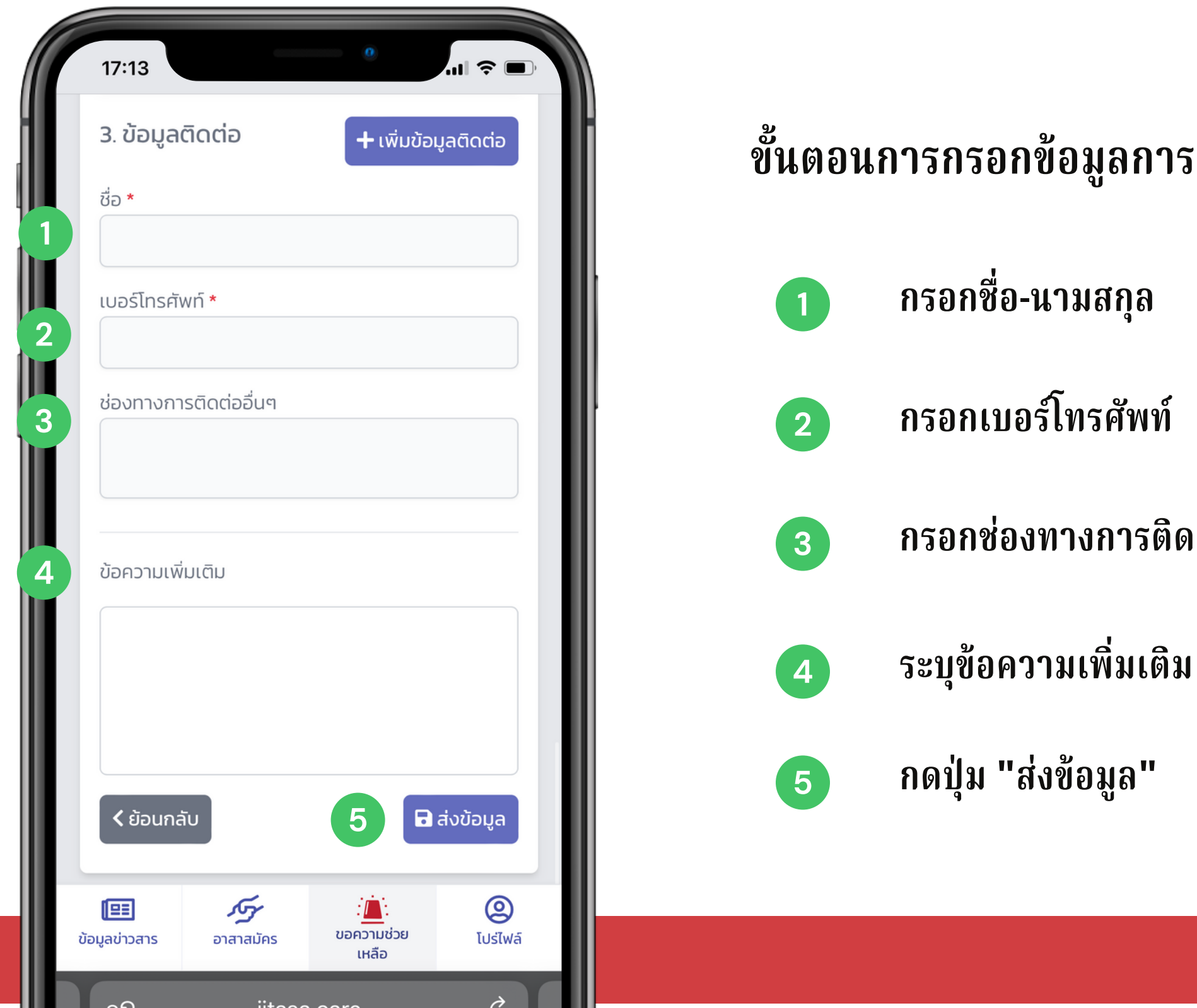

### จิตอาสาดูแลไทย (สำหรับขอความช่วยเหลือ)

### ขั้นตอนการกรอกข้อมูลการติดต่อ ประกอบด้วย

กรอกช่องทางการติดต่ออื่น ๆ

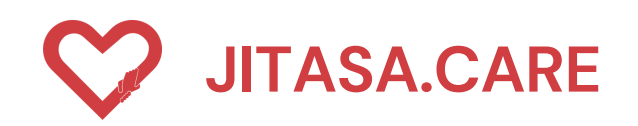

#### ประเภทที่ **5 " Home Isolation "** 5

| 17:20                                     |                   | ขั้นตอนการกรอ |              |
|-------------------------------------------|-------------------|---------------|--------------|
| 2. รายละเอียด                             | H                 |               |              |
| Jระเภทของความช่วยเหลือที่ต้องการ <b>*</b> |                   |               | เลือกประเม   |
| ome Isolation                             | ~                 |               |              |
| อยู่หรือจุดสังเกต                         |                   |               | Home         |
|                                           |                   | 2             | กรอกที่อยู่เ |
| ที่อยู่ดังกล่าว เป็นที่อยู่ตามทะเบียนบ้าน |                   | 3             | กรอกชื่อ-น   |
| 3. ข้อมูลติดต่อ +                         | เพิ่มข้อมูลติดต่อ |               |              |
| วื่อ <b>*</b>                             |                   |               | Å            |
|                                           |                   | 4             | กรอกเบอร์    |
| มอร์โทรศัพท์ *                            |                   |               |              |
| ·                                         |                   |               |              |
| ชองทางการตดตออนๆ                          |                   | 5             | ระบุช่องทา   |
|                                           |                   |               |              |
|                                           |                   |               | ระเข้ลดาา    |
| ม้อความเพิ่มเติม                          |                   | 6             | 301001131    |
|                                           |                   |               |              |
| Duatinars อาสาสนัคร ขอความช่วยเหลือ       | เลือ ไปรไฟล์      |               |              |
|                                           |                   |               |              |

- กข้อมูลรายละเอียด ประกอบด้วย
- ภทขอความช่วยเหลือที่ต้องการ เลือก Isolation "
- และจุดสังเกตุ
- ามสกุล
- โทรศัพท์
- เงการติดต่ออื่น ๆ
- มเพิ่มเติม

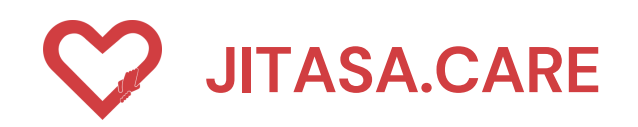

### 5 ประเภทที่ **5** " Home Isolation "

|   | 17:13 ••• (จั •••)<br>3. ข้อมูลติดต่อ + เพิ่มข้อมูลติดต่อ                                                                                                    | ขั้นตอนการกรอกข้              |
|---|----------------------------------------------------------------------------------------------------|-------------------------------|
|   | ชื่อ *                                                                                                    | กรอกชื่อ-แ                    |
| 2 | ช่องทางการติดต่ออื่นๆ                                                                                                    | <ul> <li>กรอกเบอร์</li> </ul> |
|   |                                                                                                    | 3 กรอกช่องท                   |
| 4 | ขอความเพมเตม                                                                                                    | 4 ระบุข้อควา                  |
| I | <ul> <li>รับ รับ เป็น รับ เป็น รับ เป็<br/>รับ เป็น รับ เป็น ร<br/>รับ เป็น รับ เป็น รับ เป็น รับ เป็น รับ เป็น รับ เป็น รับ เป็น รับ เป็น รับ เป็น รับ เป็น รับ เป็น รับ เป็น รับ เป็น รับ เป็<br/>รับ เป็น รับ เป็น รับ เป็น รับ เป็น รับ เป็น รับ เป็น รับ เป็น รับ เป็น รับ เป็น รับ เป็น รับ เป็น รับ เป็น รับ เป็น รับ เป็น รับ เป็น รับ เป็น รับ เป็น รับ เป็น รับ เป็น รับ เป็น รับ เป็น รับ เป็น รับ เป็น รับ เป็น รับ เป็น รับ เป็น รับ เป็น รับ เป็น รับ เป็น รับ เป็น รับ เป็น รับ เป็น รับ เป็น รั<br/>รับ เป็น รับ เป็น รับ เป็น รับ เป็น รับ เป็น รับ เป็น รับ เป็น รับ เป็น รับ เป็น รับ เป็น รับ เป็น รับ เป็น รับ ร<br/>รับ เป็น รับ เป็น รับ เป็น รับ เป็น รับ เป็น รับ เป็น รับ เป็น รับ เป็น รับ เป็น รับ เป็น รับ เป็น รับ เป็น รับ รับ เป็น</li></ul> | 5 กดปุ่ม "ส่ง                 |
|   | โยงานสาร อาสาสมัคร                                                                                                    |                               |
|   | เหลือ                                                                                                    |                               |

### **จิตอาสาดูแลไทย** (สำหรับขอความช่วยเหลือ)

### ข้อมูลการติดต่อ ประกอบด้วย

เามสกุล

ร์โทรศัพท์

ทางการติดต่ออื่น ๆ

ານເพິ່ນເตີນ

งข้อมูล"

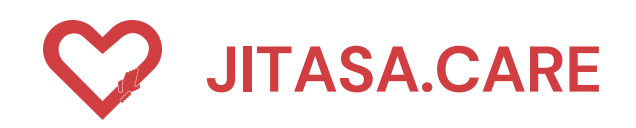

#### ประเภทที่ 6 " ขอฉีดวัคซีน " 6

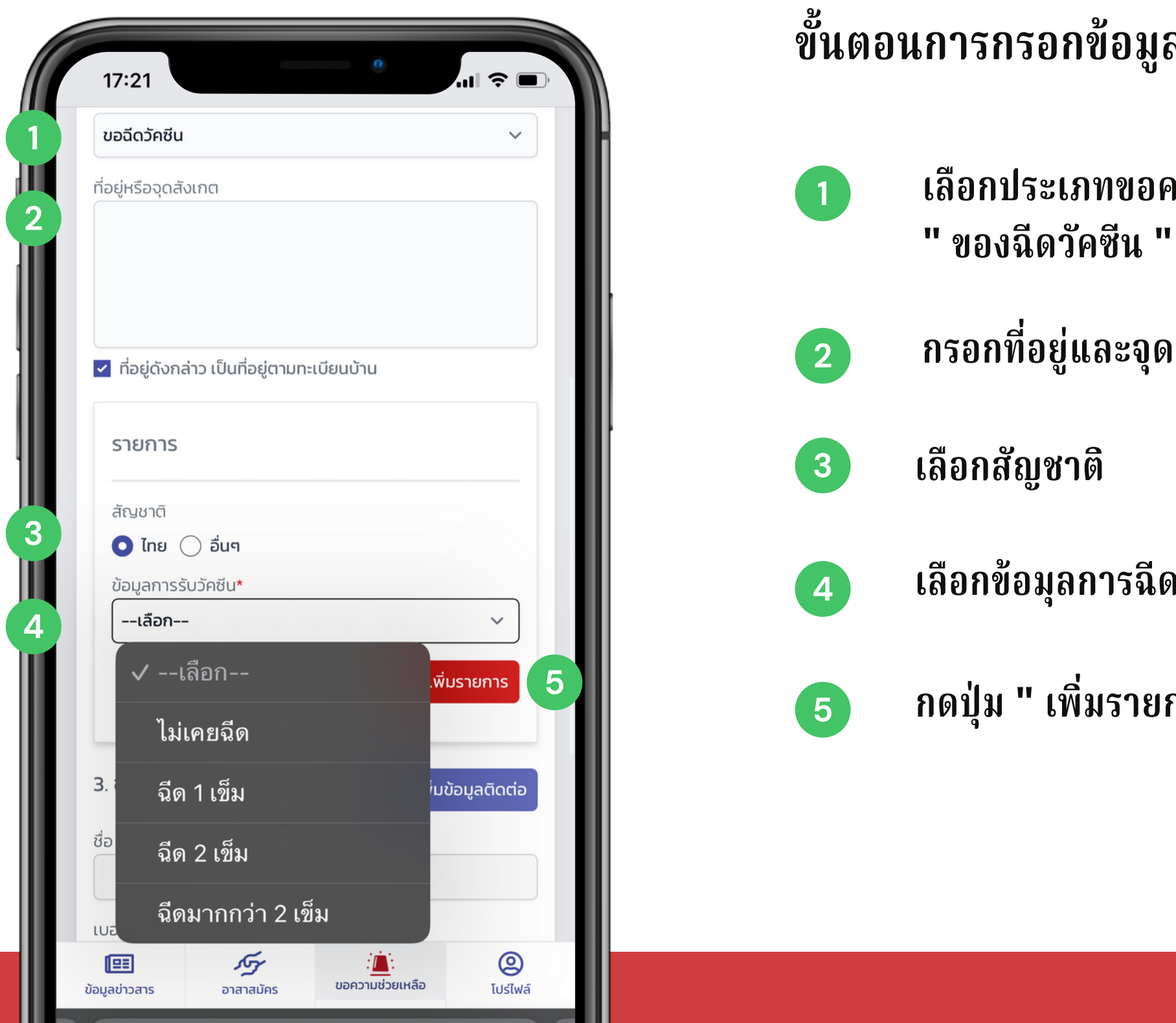

### จิตอาสาดูแลไทย (สำหรับขอความช่วยเหลือ)

### ขั้นตอนการกรอกข้อมูลการขอฉีดวัคซีน ประกอบด้วย

เลือกประเภทขอความช่วยเหลือที่ต้องการ เลือก

กรอกที่อยู่และจุดสังเกตุ

เลือกข้อมุลการฉีดวัคซีน

กดปุ่ม " เพิ่มรายการ "

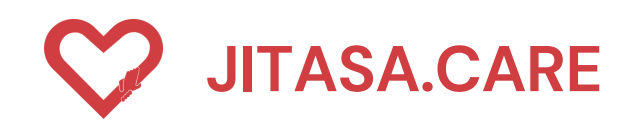

### 6 ประเภทที่ 6 " ขอฉีดวัคซีน "

| 17:13                                                                      |                                |
|----------------------------------------------------------------------------|--------------------------------|
| <ul> <li>3. ขอมูลตดตอ</li> <li>+ เพิ่มข้อมูลติด</li> <li>ชื่อ *</li> </ul> | <sup>hcio</sup> ขึ้นตอนการกรอก |
| เบอร์โทรศัพท์ *                                                            | 1 กรอกชื่อ-                    |
| ช่องทางการติดต่ออื่นๆ                                                      | <b>2</b> กรอกเบอ               |
| ข้อความเพิ่มเติม                                                           | 3 กรอกช่อง                     |
|                                                                            | 4 ระบุข้อคร                    |
| < ย้อนกลับ <b>5 </b> ส่งขัง                                                | 5 กดปุ่ม "ส                    |
| (EE) รัฐร เอ็ะ<br>ขอความช่วย<br>อาสาสมัคร เหลือ                            | الله<br>الله<br>الله<br>الله   |
|                                                                            |                                |

### **จิตอาสาดูแลไทย** (สำหรับขอความช่วยเหลือ)

### าข้อมูลการติดต่อ ประกอบด้วย

-นามสกุล

อร์โทรศัพท์

งทางการติดต่ออื่น ๆ

วามเพิ่มเติม

ห่งข้อมูล"

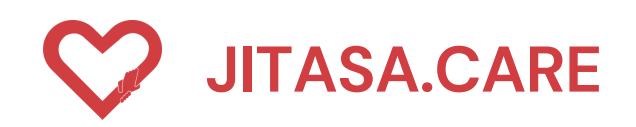

#### ประเภทที่ 7 " อื่น ๆ ระบุในช่องข้อความเพิ่มเติมด้านล่าง) " 7

| 17:21                                                     | •<br>•                     |                                                                                                    | ขั้นตอนการกรส |             |
|-----------------------------------------------------------|----------------------------|----------------------------------------------------------------------------------------------------|---------------|-------------|
| 2. รายละเอียด                                             |                            |                                                                                                    |               | เว็จจงไระ   |
| ประเภทของความชวยเหลอทตอ<br>อื่นๆ (ระบุในช่องข้อความเพิ่มเ | งการ *<br>ติมด้านล่าง) 🗸 🗸 |                                                                                                    |               | " ວິ່າ ຍ (ຂ |
| อยู่หรือจุดสังเกต                                         |                            |                                                                                                    |               | өк J ( з    |
|                                                           |                            |                                                                                                    | 2             | กรอกที่อยุ  |
| ที่อยู่ดังกล่าว เป็นที่อยู่ตามท                           | ะเบียนบ้าน                 |                                                                                                    | 3             | กรอกชื่อ-เ  |
| 3. ข้อมูลติดต่อ                                           | 🕇 เพิ่มข้อมูลติดต่อ        |                                                                                                    |               |             |
| ชื่อ *                                                    |                            |                                                                                                    | 4             | กรอกเบอ     |
| เบอร์โทรศัพท์ *                                           |                            |                                                                                                    |               | กรากช่าง    |
| ช่องทางการติดต่ออื่นต                                     |                            |                                                                                                    | 5             | 113911097   |
|                                                           |                            |                                                                                                    | 6             | ระบุข้อคว   |
|                                                           |                            | _                                                                                                    |               |             |
| ข้อความเพิ่มเติม                                          |                            |                                                                                                    |               |             |
| m                                                         | <u> </u>                   |                                                                                                    |               |             |
| ข้อมูลข่าวสาร อาสาสมัคร                                   | ขอความช่วยเหลือ โปร่ไฟ     | a de la composición de la composición de la composición de la composición de la composición de la composición de |               |             |

### จิตอาสาดูแลไทย (สำหรับขอความช่วยเหลือ)

ากข้อมูลรายละเอียด ประกอบด้วย

ะเภทขอความช่วยเหลือที่ต้องการ เลือก ระบุในช่องข้อความเพิ่มเติมด้านล่าง) "

ยู่และจุดสังเกตุ

ินามสกุล

**วร์โทรศัพท์** 

งทางการติดต่ออื่น ๆ

วามเพิ่มเติม

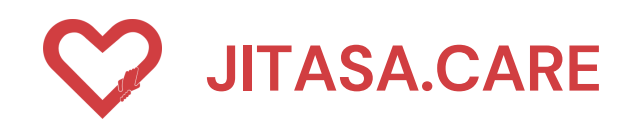

### ประเภทที่ 7 " อื่น ๆ ระบุในช่องข้อความเพิ่มเติมด้านล่าง) "

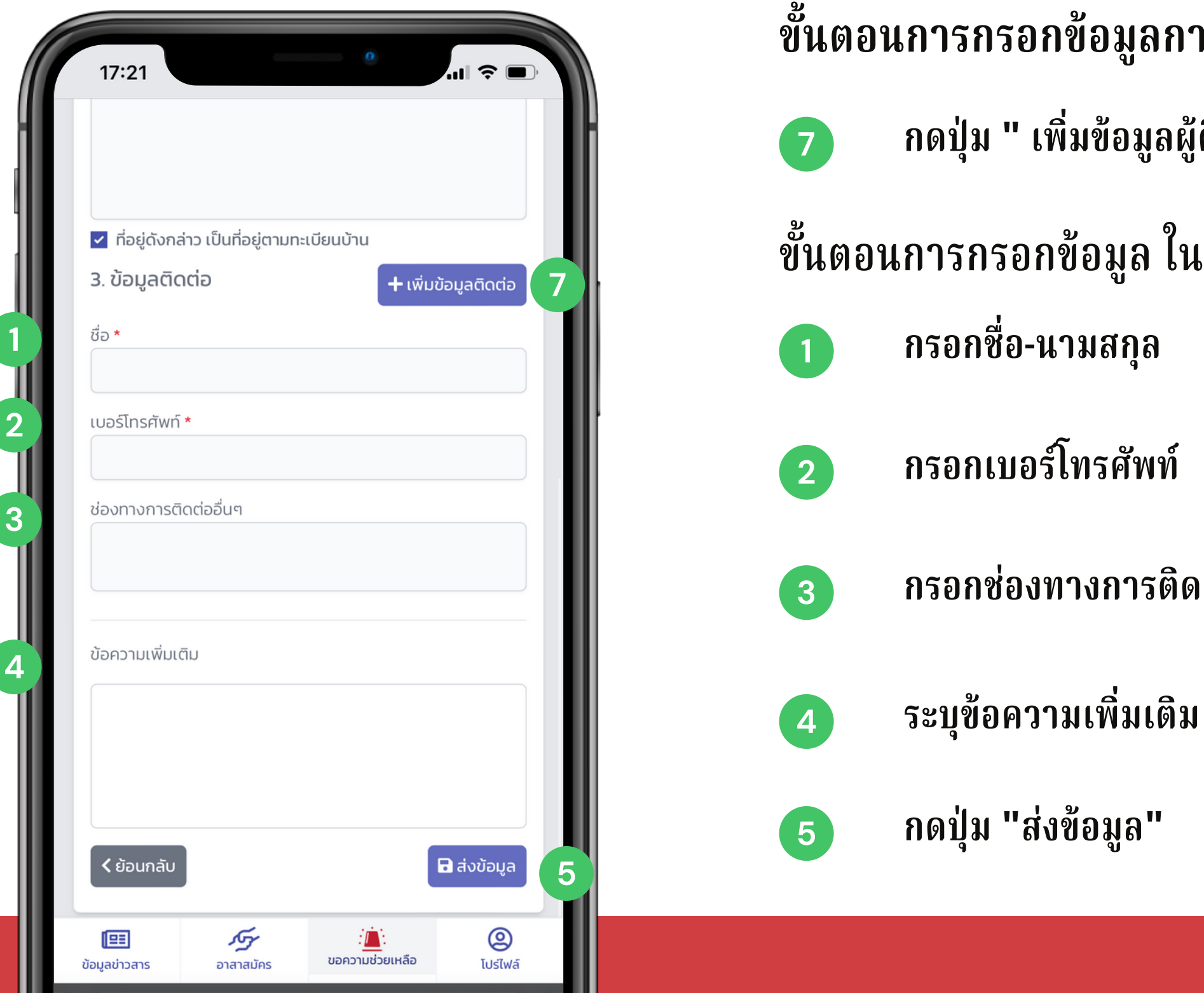

- ขั้นตอนการกรอกข้อมูลการติดต่อ ประกอบด้วย
  - กดปุ่ม " เพิ่มข้อมูลผู้ติดต่อ "
- ขั้นตอนการกรอกข้อมูล ในส่วนของข้อมูลการติดต่อ

  - กรอกช่องทางการติดต่ออื่น ๆ

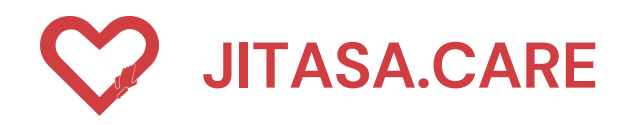

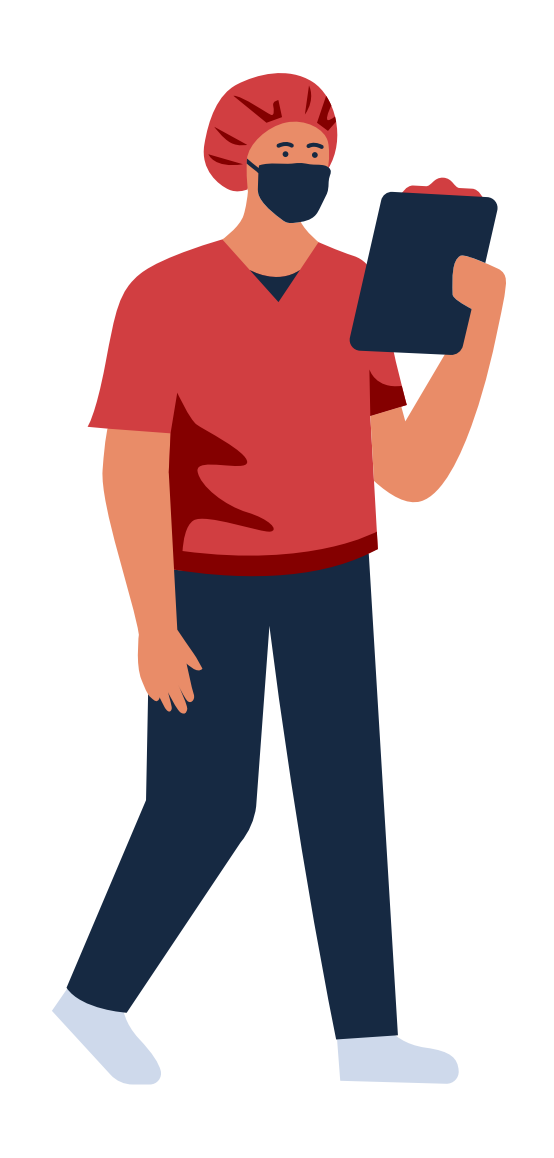

## CONTACT INFORMATION

STAY UPDATED!

https://jitasa.care

**f** : jitasa.care

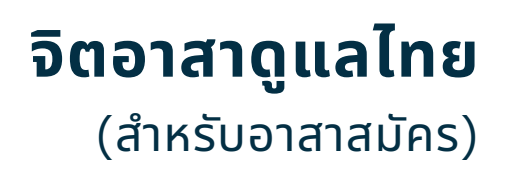